## アプリ「ルピナス見守り365」の使用方法

ルピナス見守り365は、スマートフォンを通してルピナス使用者(見守りユーザー)の最終利用履歴や 登録データ (身長・体重・血圧・脈拍など)を確認することができます。 ルピナスをお持ちでなくてもこのアプリを通して離れて暮らす家族の健康状態を見守ることが できますので、是非ご活用ください。

● ルピナス見守り365は、ルピナスをお持ちでなくても利用することができます。

## アプリ「ルピナス見守り365」のダウンロード方法

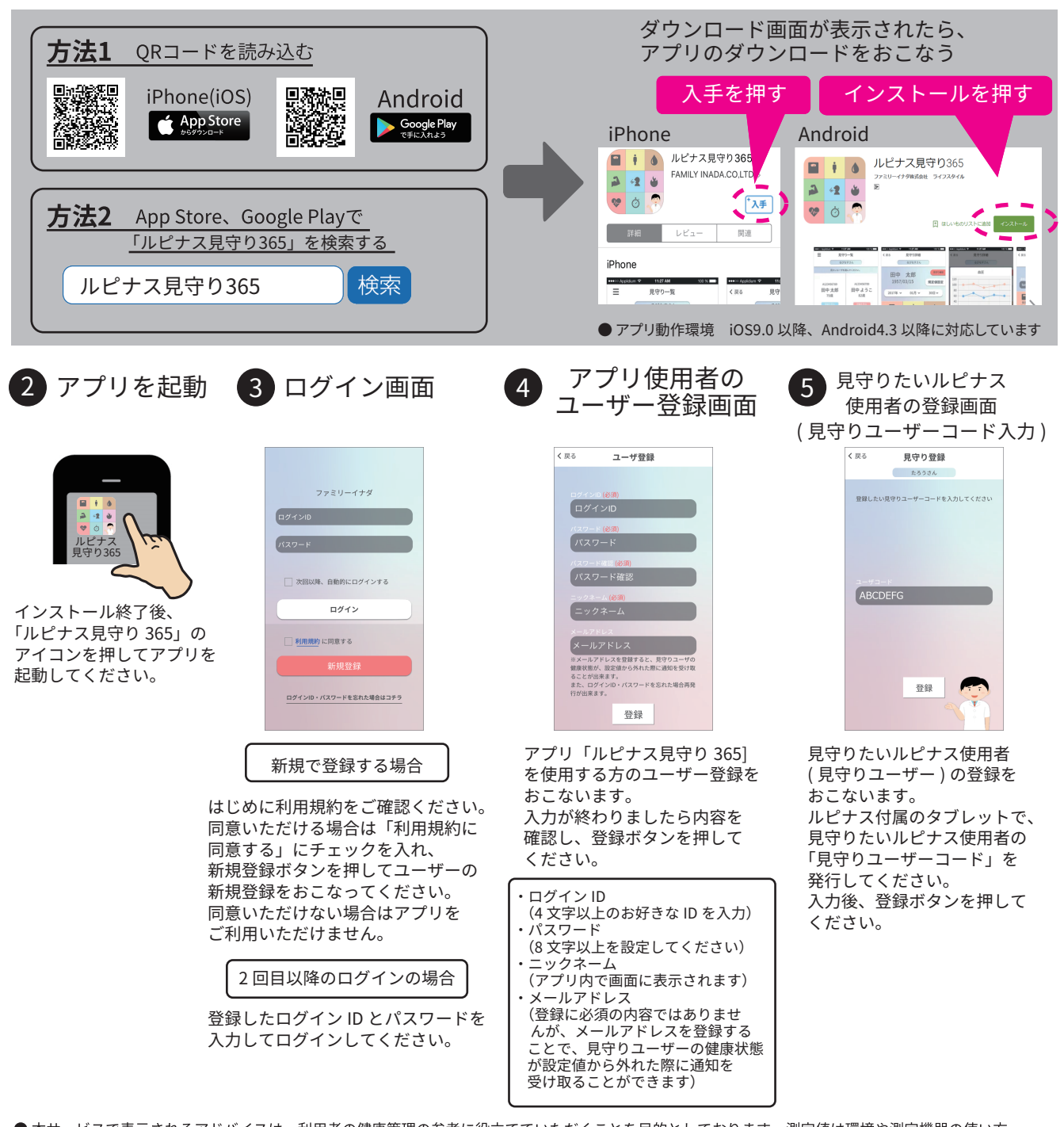

 ● 本サービスで表示されるアドバイスは、利用者の健康管理の参考に役立てていただくことを目的としております。測定値は環境や測定機器の使い方、 測定姿勢などの様々な要因で変化しますので参考値となります。不安のある方は専門機関や医師の診察・診断をおすすめします。
● Android、Google Play は、Google Inc.の商標です。
● App Store は、Apple Inc.のサービスマークです。